# COME APRIRE UN CONTO COINTESTATO HELLO! MONEY

# Nuovi clienti

## **DIVENTA CLIENTE HELLO BANK!**

Entra in hellobank.it e clicca su "**APRI CONTO**". Inserisci i tuoi dati e seleziona "**COINTESTATO**"

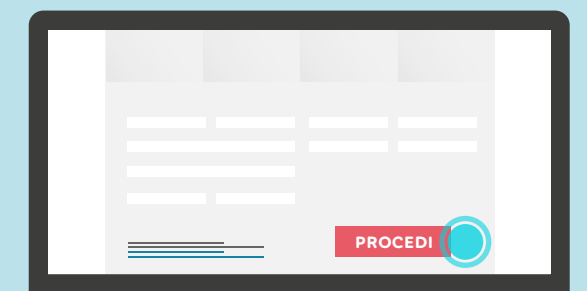

ACCETTA

FIRMA

1

1

Ţ.

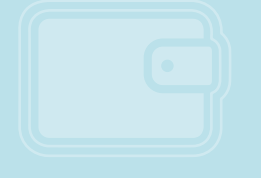

2

### **COMPILA I FORM CON I TUOI DATI**

Inserisci i tuoi **dati anagrafici**, **professionali**, **personali** e **patrimoniali**. Scegli la tua agenzia BNL di riferimento e ricordati di prestare il tuo consenso per il trattamento dei dati

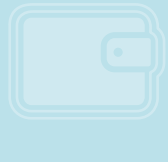

3

### **FIRMA I CONTRATTI**

Leggi con attenzione i contratti per abilitare la FEA (Firma Elettronica Avanzata) e diventare cliente Hello bank!. **Firmali** inserendo il **PIN** (che sceglierai durante il processo) e le **OTP** che riceverai sul cellulare via SMS. Scegli se completare il **processo di identificazione** con un **bonifico** da un altro conto corrente oppure tramite una **videochiamata** con i nostri operatori

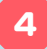

### **ADESSO TOCCA A NOI!**

A seguito dell'identificazione (sia videochiamata che bonifico) dovremmo effettuare ancora alcuni controlli, e se tutto andrà bene riceverai le

## credenziali per accedere all'area riservata (codice cliente e PIN)

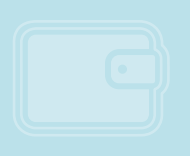

# 5

# ENTRA NELLA TUA AREA RISERVATA

Accedi alla tua area riservata tramite ID Cliente e PIN. Entra nella sezione I miei conti correnti > Apri un conto Hello! Money

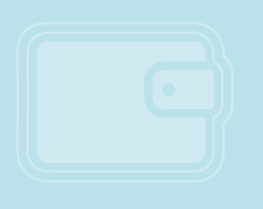

# 6

### INSERISCI I CODICI FISCALI DEI COINTESTATARI

Inserisci i **codici fiscali dei cointestatari**, fino ad un massimo di DUE. Ricorda che anche i cointestatari devono essere **clienti Hello bank!** 

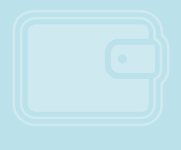

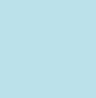

## FIRMA IL CONTRATTO

Leggi con attenzione il contratto e dopo aver inserito **PIN** e **OTP** clicca su "**FIRMA**". Non devi stampare niente grazie alla firma elettronica

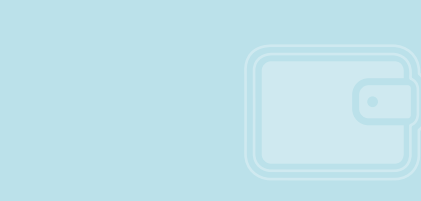

# ASPETTA LE FIRME DEI COINTESTARI

## Invieremo il contratto **agli altri intestatari**, che

| tinite<br>bankt                               |  |
|-----------------------------------------------|--|
|                                               |  |
|                                               |  |
|                                               |  |
| 1                                             |  |
|                                               |  |
| <b>1</b>                                      |  |
| ABC X00X X0000X X0000X DEF X0XX X0000X X0000X |  |
| PROCEDI                                       |  |
|                                               |  |
|                                               |  |
|                                               |  |
|                                               |  |
| <u>₹</u>                                      |  |
|                                               |  |
| FIRMA                                         |  |
|                                               |  |
|                                               |  |
|                                               |  |
| I                                             |  |
|                                               |  |

dovranno firmarlo ed effettuare il download

9

8

### SCARICA IL CONTRATTO

Riceverai una notifica non appena il contratto sarà pronto per essere scaricato. **Effettua il download** del contratto **per convalidare la tua richiesta** 

> A questo punto tocca a noi: faremo tutte le verifiche necessarie e in **pochi giorni** il tuo conto cointestato Hello! Money **sarà attivo**